# Asiakkaan salatun viestin lähettäminen

- 1. Mene osoitteeseen: https://securemail.aanekoski.fi
- 2. Rekisteröidy asiakkaaksi syöttämällä sähköpostiosoitteesi ja valitse sitten **Jatka**. Esimerkkinä jotakin@gmail.com

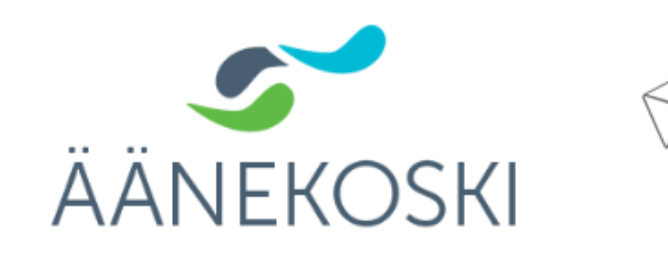

Lähettäjä jotakin@gmail.com Jatka © 1999 - 2025 <u>SSH Secure Collaboration</u> [2]. All rights reserved.

LUOTTAMUKSELLINEN VIESTI

LUOTTAMUKSELLINEN VIESTI

Viestin lähetys

3. Saat vahvistuksen rekisteröitymisestä

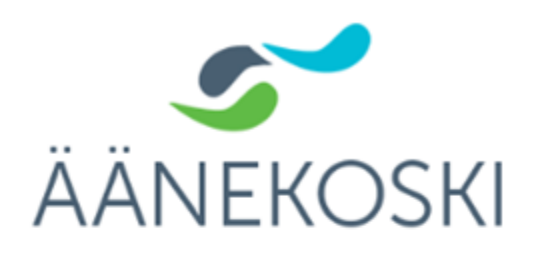

Viestin lähetys - Rekisteröityminen

Sähköpostiosoitteeseen (tu 2010) sähköpostiosoitteeseen (tu 2010) saka sisältää linkin palveluun tunnistautumiseen.

Istunto suljettu.

Voit nyt sulkea selaimen.

#### HUOM

Muista tyhjentää selaimen välimuisti, erityisesti jos käytät julkisissa tiloissa olevaa tietokonetta.

1999 - 2025 SSH Secure Collaboration 
All rights reserved.

4. Avaa rekisteröintiviesti sähköpostissasi ja klikkaa alaosan linkkiä, joka alkaa: https://securemail.aanekoski.fi/...

(joissakin tapauksissa viesti saattaa mennä roskapostikansioon) Rekisteröinti / Registrering / Registration D Postilaatikko ×

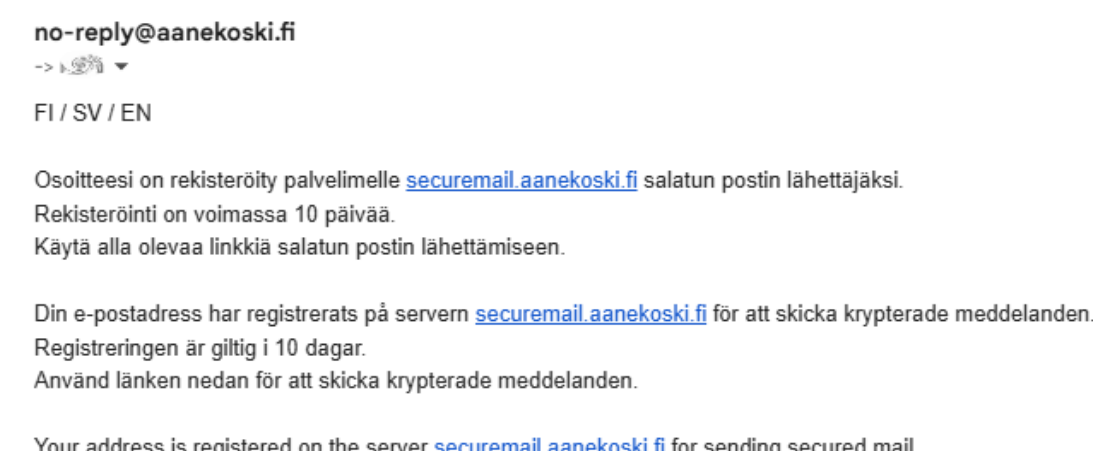

Your address is registered on the server <u>securemail.aanekoski.fi</u> for sending secured mail. The registration is active for 10 days. Use the link below to send secured messages.

https://securemail.aanekoski.fi/index.cgi?DC

5. Avautuu viestin kirjoittamisikkuna.

## Viestin kirjoittaminen syöttämällä osoite Kirjoita osoite vastaanottaja-kenttään ja muut tarvittavat kohdat ja klikkaa Lähetäpainiketta

eta

| Uusi           | viesti                                        |    | Osoitekirja | Lop |
|----------------|-----------------------------------------------|----|-------------|-----|
| Lähettäjä      | tഢംഘടങ്ങളും a@gmail.com                       |    |             |     |
| Vastaanottaja* | •                                             |    |             |     |
|                | etunimi.sukunimi@aanekoski.fi                 | ×+ |             |     |
| Aihe*          | Testi                                         |    |             |     |
|                | Pyydä lukukuittaus                            | 4  |             |     |
| Viesti*        | Testiä                                        |    |             |     |
|                |                                               |    |             |     |
| Allokirioitus  |                                               |    |             |     |
| Allekiijoitus  | Testi                                         |    |             |     |
|                |                                               |    |             |     |
|                |                                               |    |             | //  |
| Liitetiedostot | Lisää liitetiedosto                           |    |             |     |
|                | Valitse tiedostot Ei valittua tiedostoa Liitä |    |             |     |
|                |                                               |    |             |     |
|                | Lähetä                                        |    |             |     |

6. Viestin kirjoittaminen valitsemalla vastaanottajan osoite valintalistasta Valitse osoite ja täytä muut tarvittavat kohdat ja lähetä.

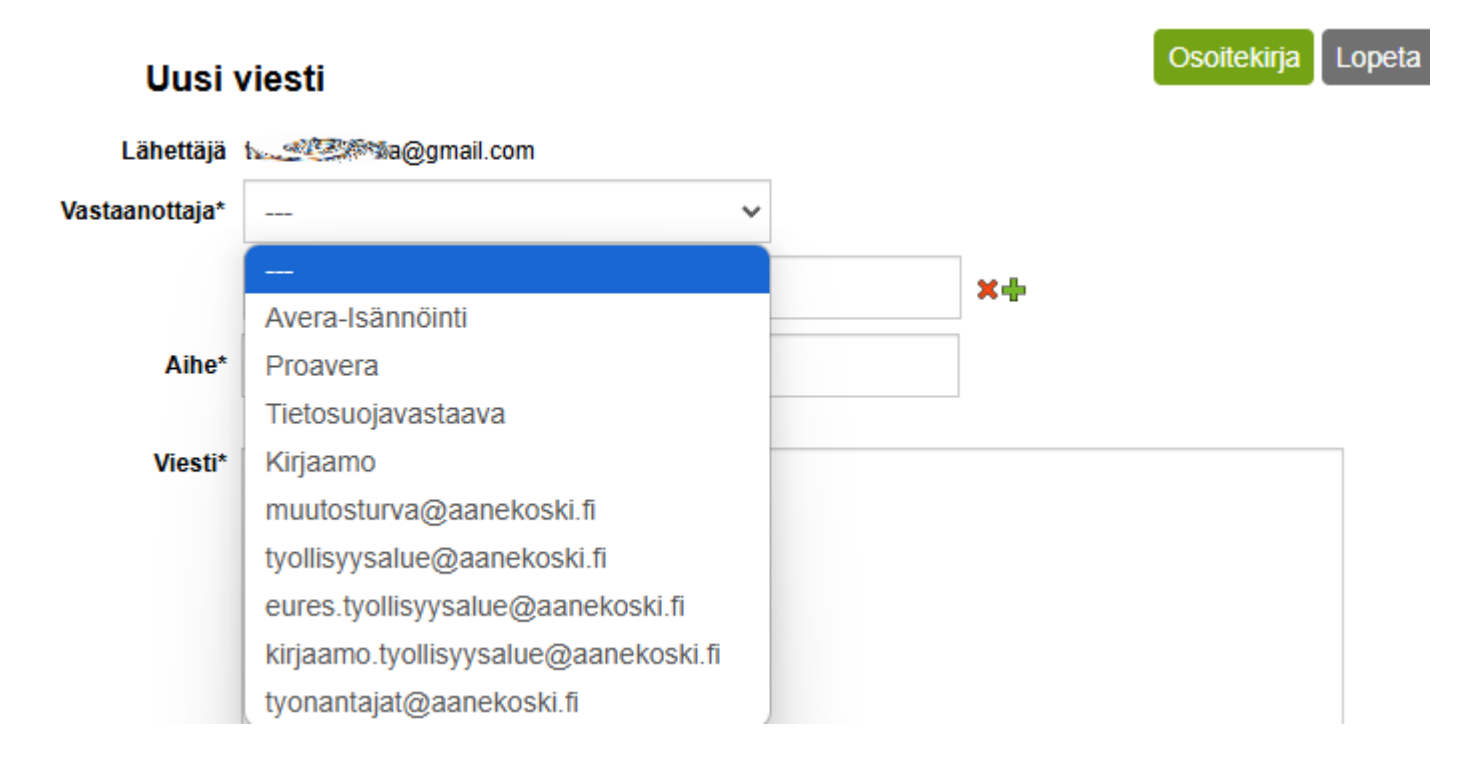

#### 7. Ile, Klikkaa Avaa viesti

Testi

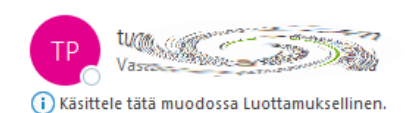

D Tee yhteenveto

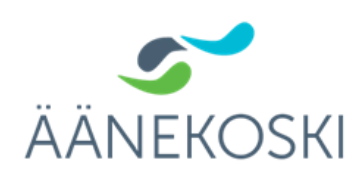

#### Luottamuksellinen / Konfidentiellt / Confidential

Aihe / Ämne / Subject Testi

#### Avaa viesti / Öppna meddelandet / Open message

Olet saanut luottamuksellisen viestin. Viesti avataan ja siihen voidaan vastata yläpuolella olevasta linkistä. Yhteys on suojattu TLS-salauksella. Turvallisuussyistä viestin lukemista on rajoitettu ja se voidaan lukea korkeintaan 30 päivän ajan.

Du har fått ett konfidentiellt meddelande. Meddelandet kan öppnas och svaras på från länken ovanför. Förbindelsen är skyddad med TLS-kryptering. Av säkerhetsskäl är läsningen begränsad och meddelandet kan läsas i högst 30 dagar.

You have received a confidential message. The message can be opened and replied to from the link above. The connection is protected with TLS encryption. Due to security reasons reading of the message is limited and can be read for 30 days at most.

8. Avautuu Viestin luku -tietosuojalauseke, hyväksy Jatka-painikkeella

#### Viestin luku

Tietosuojalauseke

Turvapostin viestinvälityksessä käsiteltävät henkilötiedot: salatun viestin lähettäjän ja vastaanottajan sähköpostiosoite ja vahvassa tunnistautumisessa matkapuhelinnumero.

Henkilötietoja luovuttavat Turvaposti-palvelun käyttäjät. Henkilötietojen luovutuksen syynä on salatun viestinvälityspalvelun (Turvaposti) käyttö.

Henkilötietoja käsitellään vain salatun viestinvälityksen toteuttamiseksi ja tarvittaessa asiakaspalvelun toteuttamiseksi. Edellä mainitut tiedot (sähköpostiosoitteet, matkapuhelinnumerot) siirtyvät tiedonsiirron teknisen toteutumisen edellyttämiin maihin, jotka voivat olla myös EU:n ja ETA-alueen ulkopuolisia maita.

Henkilötietoja käsitellään ja säilytetään huolellisesti. Henkilötietojen käsittelijät, mukaan lukien alihankkijat, ovat sitoutuneet salassapitoon. Tietojärjestelmät, joissa digitaaliset henkilötiedot sijaitsevat, on suojattu palomuurilla, käyttöoikeuksilla ja muilla teknisillä toimenpiteillä, jotka täyttävät Palvelun luonteen edellyttämät korkeat tietoturvavaatimukset.

Jatka Keskeytä

### 9. Asiakkaan viestin vastaanotto

Esimerkki viestistä, joka on vastaanotettu aanekoski.fi-osoitteessa:

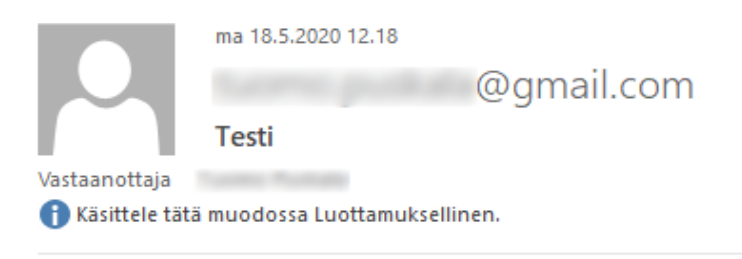

This mail has been delivered encrypted via TLS from mobile-access-6df0ef-155.dhcp.inet.fi [109.240.239.155]

Testi